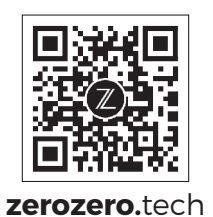

## **Quick Guide** 快速入门指南

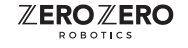

© 2020 Zero Zero Robotics - All Rights Reserved 深圳零零无限科技有限公司 版权所有

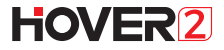

V202011

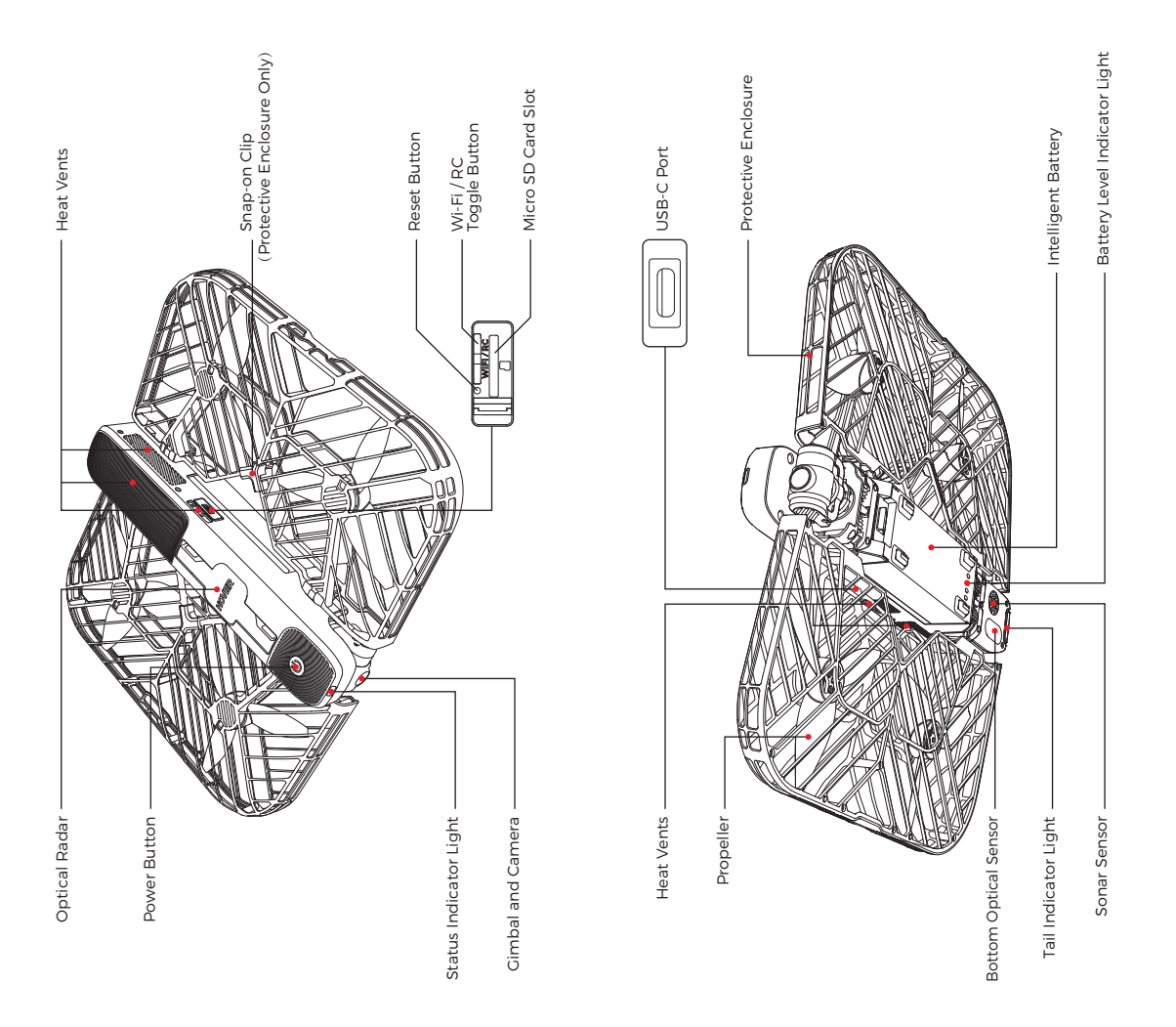

## Step 1 Download Hover 2 App

#### Download the "Hover 2" app from the App Store / Google Play Store.

\* Hover 2 App is compatible with iOS 10.0 (or above) or Android 6.0 (or above).

## Step 2 Charging and Activation

#### Charge the Intelligent Battery

Please charge the intelligent battery to activate it for first time use.

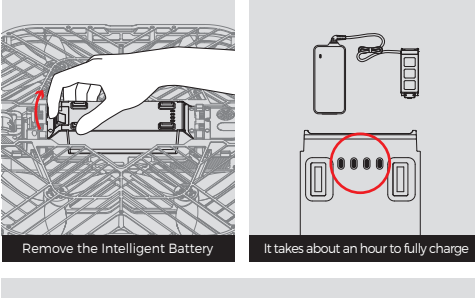

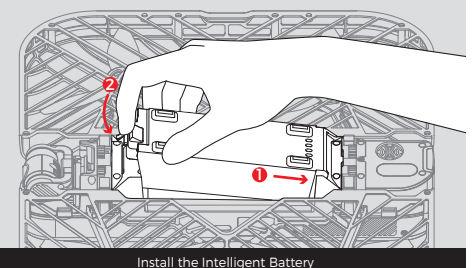

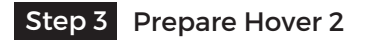

Press and hold the power button for 2 seconds until the power light blinks. Once it's finished booting up, you will hear a sound.

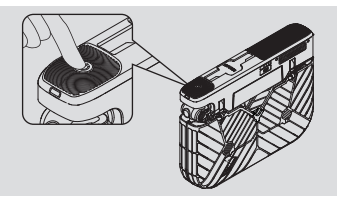

■ Unfold Hover 2, and pop up the Optical Radar.

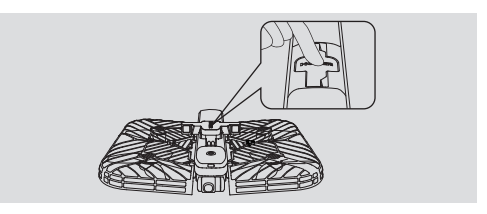

### Step 4 Connect Hover 2

#### Connect your Mobile Device

Go to the Wi-Fi settings page of your mobile device and connect to the Hover 2 hotspot.

|   | Settings           |   | Wi-Fi name:<br>Hover_2-xxxxx<br>Look for the password on:<br>1. The label on the box<br>2. The label on the drone body |
|---|--------------------|---|----------------------------------------------------------------------------------------------------|
|   | ✓ Hover_2-xxxxxx ♀ | Π | 3. The drone battery compartment                                                                                       |
| T | CHOOSE A NETWORK   | П |                                                                                                    |

 If the Hover 2 hotspot is not found, press and hold the Wi-Fi / RC toggle button for 4 seconds, and try to connect again after hearing the beep.

## Step 5 Takeoff / Landing Hover 2

#### Takeoff with the Hover 2 App

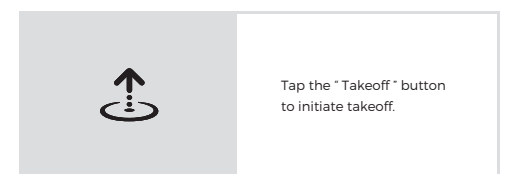

Landing with the Hover 2 App

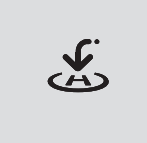

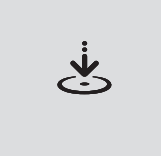

- Tap the "Return To Home" button, Hover 2 will automatically start flying back to the preset return point.
- Or tap the "Landing" button to land Hover 2.

## Step 6 Enjoy Flying

#### Control with Hover 2 App

Open Hover 2 App and enjoy flying.

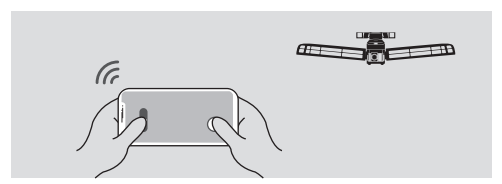

## Step 7 Check and Download Pictures & Videos

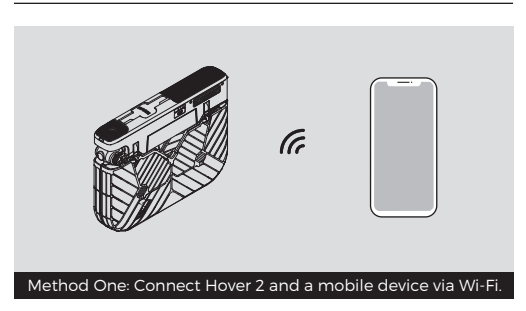

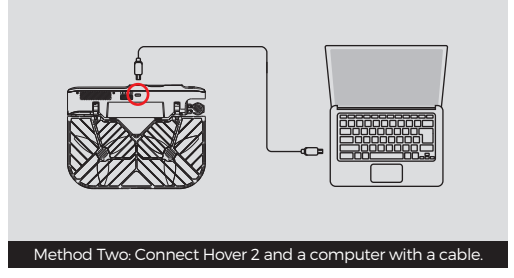

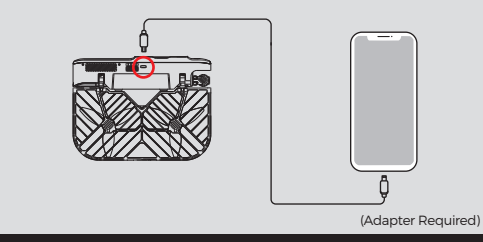

Method Three: Connect Hover 2 and a mobile device with a cable.

#### Replacing the Protective Enclosure

Flying with the Propeller Guards and the Landing Gear can improve Hover 2's flight time and wind resistance.

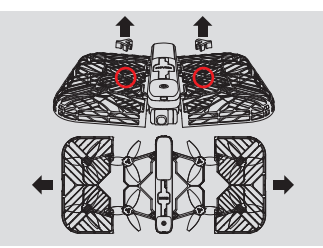

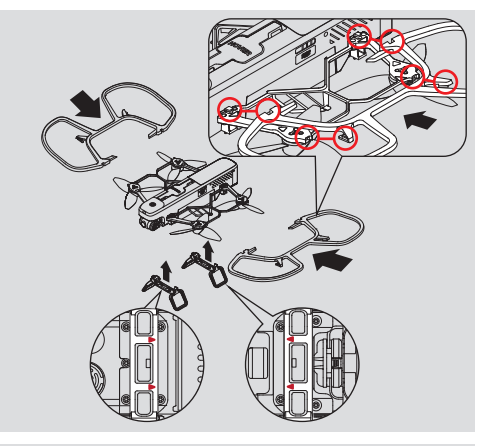

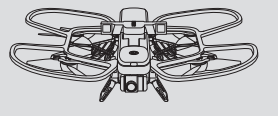

#### **Flight Safety**

#### 🗥 Attention:

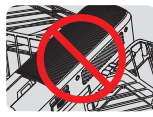

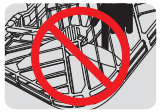

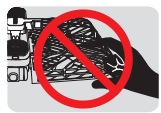

Avoid touching the Heat Vents immediately after flight.

Do not touch the rotating propellers with your fingers or other objects.

Do not use undue force or put excessive pressure on the Protective Enclosure.

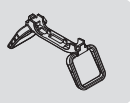

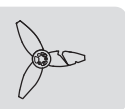

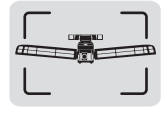

When the Protective Re Enclosure is not in use, install the Landing Gear and takeoff on flat ground.

Replace aging, broken V or deformed propellers. y

We recommend that you maintain the drone within your visual line of sight.

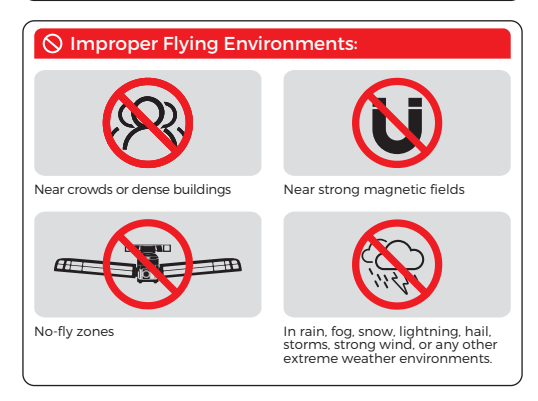

Please check the Disclaimer and Safety Instructions for more details at zerozero.tech/support/downloads. Please read it carefully before flying.

# HOVER<sub>2</sub>

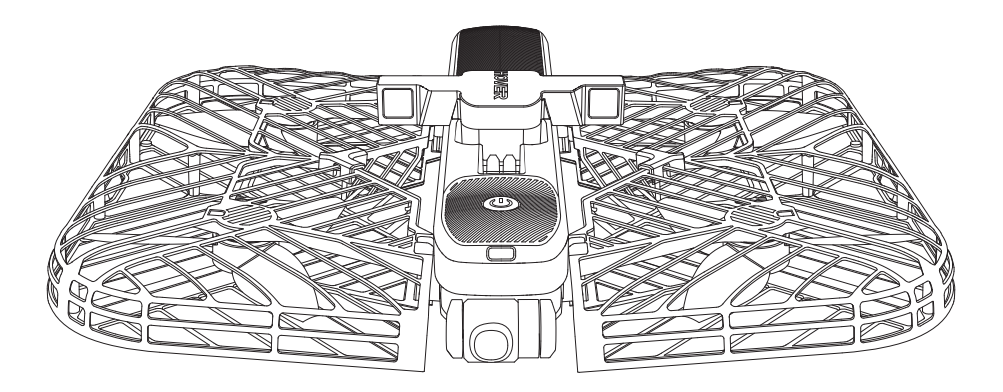

### For more information, please download the User Manual from the official website.

- \* This guide is subject to change without prior notice. Please visit the official website for more detailed information.
- If you are using the Palm Pilot or BlastOff Controller to control Hover 2, please check the corresponding user guide or check on zerozero.tech/support/downloads for operation details.
- According to changes in market demand or production plan.
  Shenzhen Zero Zero Infinity Technology Co. Ltd. may change the product specifications and appearance.Please contact us if you have any questions.

Support Email: support@zerozero.tech

Hotline: 650-477-0186(11:00am—17: 00pm)

#### 了解更多信息,请前往官网下载《用户手册》。

- •本指南如有更新,恕不另行通知。请登录官网获取最新信息。
- •若使用掌上 RC 或航拍遥控器操控 Hover 2,请查看相应使用指南, 或登录 zerozero.tech/support/downloads 查看。
- 根据市场需求的变化或生产计划的调整,深圳零零无限科技有限公司 可能对产品规格、外观进行更改,如您有疑问请联系我们。

售后支持邮箱: support@zerozero.tech

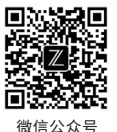

服务热线: 400-188-0053(10:00am—18:00pm)

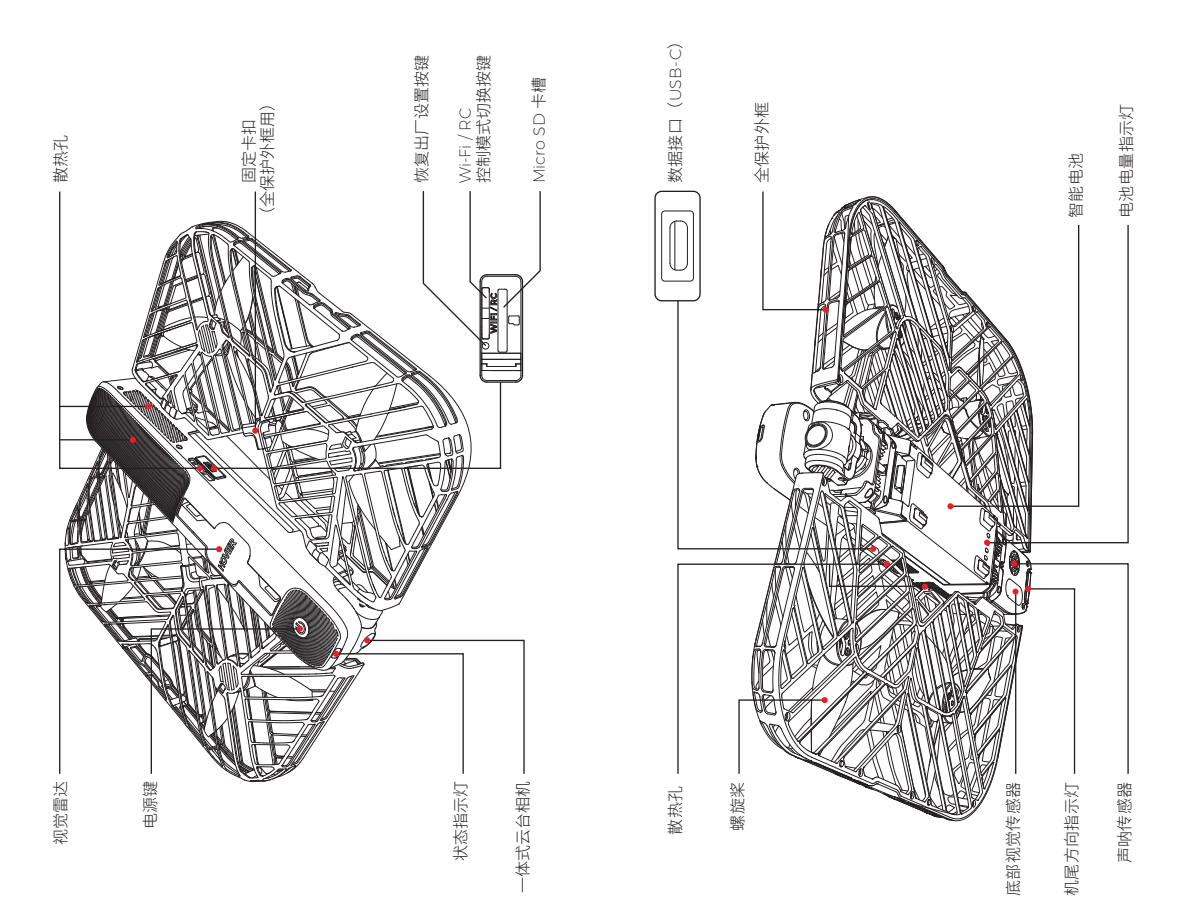

第一步 下载并安装 Hover 2 App

- 在应用商店搜索并下载 "Hover 2"。
- \* 请使用 iOS 10.0 及以上版本或 Android 6.0 及以上版本。

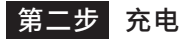

■ 给智能电池充电

首次使用智能电池,需要充电激活。

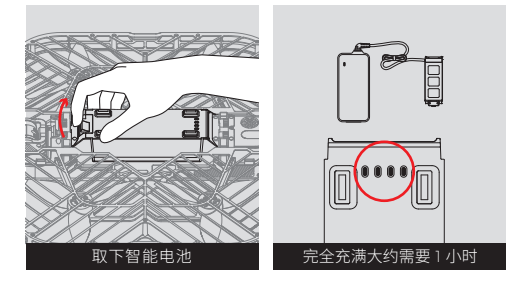

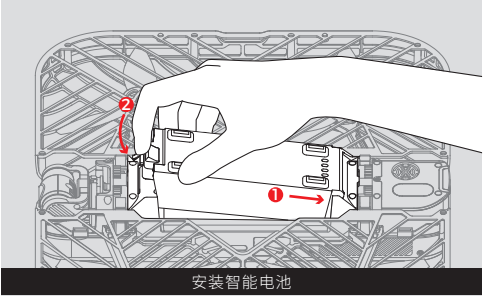

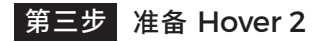

长按电源键 2 秒至电源灯开始闪烁,等待开机音乐响起,开机成功。

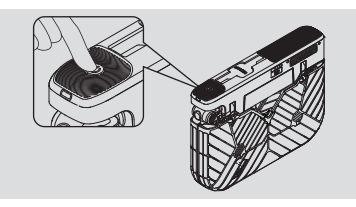

■展开 Hover 2,请轻按视觉雷达使其弹出。

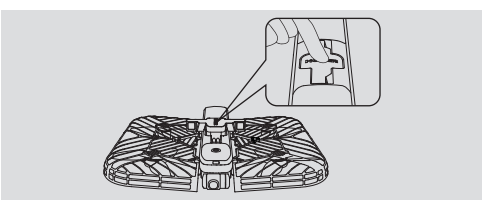

第四步 连接 Hover 2

■ 使用移动设备连接

进入移动设备的 Wi-Fi 设置页面,连接 Hover 2 热点。

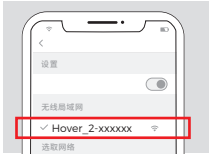

Wi-Fi名称: Hover\_2-xxxxxx

从以下位置查看密码: 1.包装盒内标贴 2.机身标贴 3.Hover 2 电池仓

\* 若未找到 Hover 2 热点,请长按 Wi-Fi / RC 控制模式切换按键 4 秒, 听到嘀嘀声后再次尝试连接。

## 第五步 放飞 / 收回 Hover 2

■ 使用 Hover 2 App 一键放飞

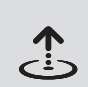

点击拍摄界面的"起飞"图标, 飞机将自动起飞

■ 使用 Hover 2 App 收回

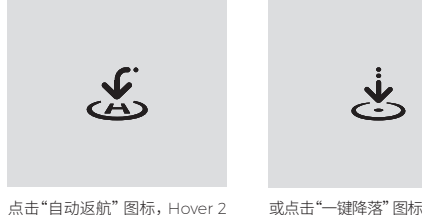

点击"自动返航"图标,Hover 2 将自动返航到预设的返航点。 或点击"一键降落"图标,Hover 2 将自动原地降落。

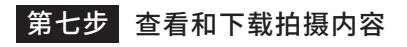

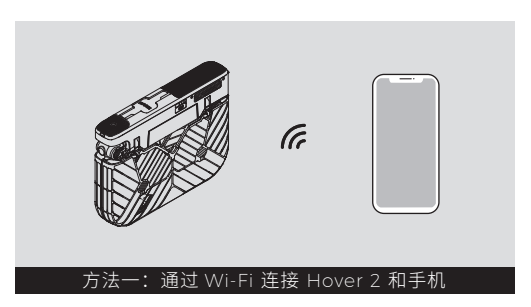

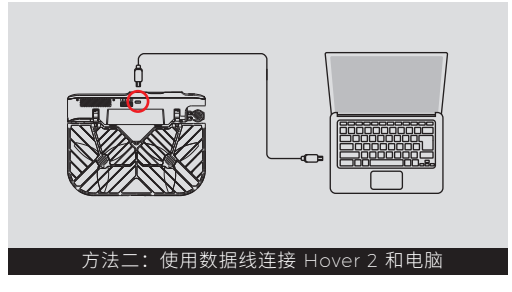

第六步 享受飞行

■ 使用 Hover 2 App 控制飞行 打开 Hover 2 App,体验智能操控带来的飞行乐趣。

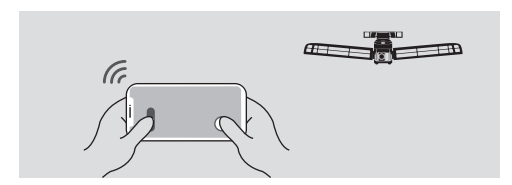

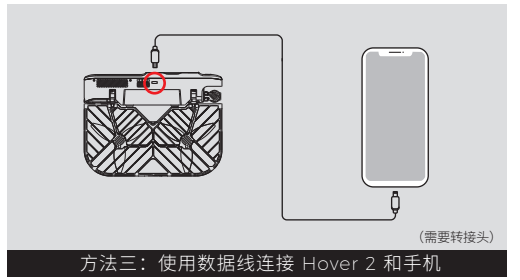

#### 更换旋翼保护框及起落架

■更换旋翼保护框及起落架可以提升 Hover 2 的飞行 时间和抗风性。

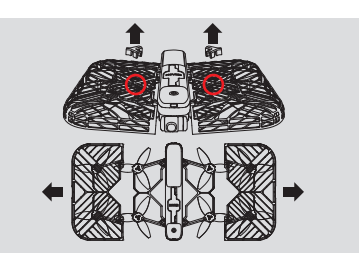

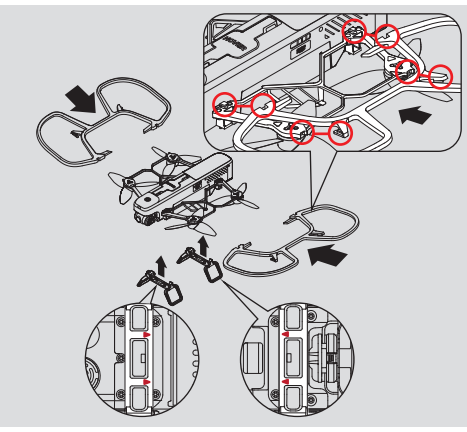

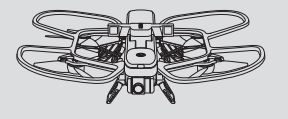

#### 飞行安全

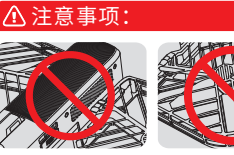

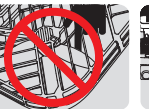

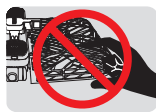

飞行结束时请避免 立即触碰散热孔

接触旋转中的螺旋桨

手指或其他物品切勿 请勿用力按压全保护 外框

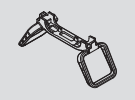

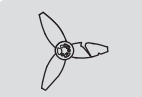

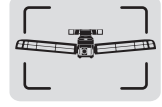

未使用全保护外框时,及时更换老化、破损或建议在视线范围内 请安装起落架,并将变形的螺旋桨 飞行 Hover 2 置于平坦地面 起飞

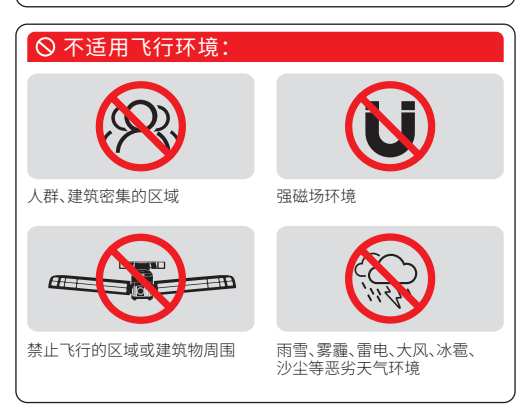

更多安全事项请参考

zerozero.tech/support/downloads 上的免责声明和安全 操作手册,飞行前请务必仔细阅读。